## Mac Mail (Mac sierra 10.12) APOP設定の解除方法

1.Dockより「メール」のアイコンを選択します。

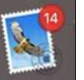

2.メニューバーの「メール」から「環境設定」を選択します。

| メールについて<br>構成だこ<br>プカラントを選加<br>アナウントを選加<br>サービス<br>メールを振す 3<br>ばかを離す 5<br>がっても点に<br>メールを振す 3                                                                                                    | 20 107 100 100 100<br>20 20748<br>20 20748<br>200748<br>20 20748<br>20 20748<br>20 20748<br>20 20748<br>20 20748<br>20 20748<br>20 20748<br>20 20748<br>200748<br>200748<br>200768<br>200768<br>20 | <br>۲ |  |
|----------------------------------------------------------------------------------------------------|----------------------------------------------------------------------------------------------------|-------|--|
| 年末12日二  <br>アカフライル:<br>アカフライル:<br>アカフライル:<br>アカフライル:<br>アカフライル:<br>マージス<br>マージス<br>マーシス<br>マージス<br>マージス<br>マージス<br>マージス<br>マージス<br>マージス<br>マージス<br>マージス<br>マージス<br>マーシス<br>マージス<br>マージ<br>マージ<br>マージ<br>マージ<br>マージ<br>マージ<br>マージ<br>マージ | 2019 (10) (10) (10) (10) (10) (10) (10) (10)                                                                                                    | ۲     |  |
| <ul> <li>フカラントを通知</li> <li>アカラントを通知</li> <li>サービス</li> <li>メールを振す 3</li> <li>メールを振行 3</li> </ul>                                                                                                    | 2094a<br>Birtishat +<br>H<br>H                                                                                                    | ۲     |  |
| アカウントを通知<br>サービス<br>メールを離す 5<br>マイでを表示 5<br>メールを解す 73<br>マイでを表示 3                                                                                                    | BHTEANBLY                                                                                                    | ۲     |  |
| サービス<br>メールを様す 3<br>ほかを相す 13<br>メールを終了 3                                                                                                    | н<br>н<br>10                                                                                                    |       |  |
| メールを続す 2<br>はかを開す 73<br>メールを終了 3<br>メールを終了 3                                                                                                    | H<br>H<br>Q                                                                                                    |       |  |
| メールを続す 33<br>ほかを開す 73<br>サイマをあた<br>メールを終了 3                                                                                                    | н<br>н                                                                                                    |       |  |
| AUCERS (3<br>アベでを高市<br>メールを終了 3                                                                                                    | 0                                                                                                    |       |  |
| メールを終了 3                                                                                                    | 0                                                                                                    |       |  |
| X-MERT 0                                                                                                    |                                                                                                    |       |  |
|                                                                                                    |                                                                                                    |       |  |
|                                                                                                    |                                                                                                    |       |  |
|                                                                                                    |                                                                                                    |       |  |
|                                                                                                    |                                                                                                    |       |  |
|                                                                                                    |                                                                                                    |       |  |
|                                                                                                    |                                                                                                    |       |  |
|                                                                                                    |                                                                                                    |       |  |
|                                                                                                    |                                                                                                    |       |  |
|                                                                                                    |                                                                                                    |       |  |
|                                                                                                    |                                                                                                    |       |  |
|                                                                                                    |                                                                                                    |       |  |
|                                                                                                    |                                                                                                    |       |  |
|                                                                                                    |                                                                                                    |       |  |
|                                                                                                    |                                                                                                    |       |  |
|                                                                                                    |                                                                                                    |       |  |
|                                                                                                    |                                                                                                    |       |  |
|                                                                                                    |                                                                                                    |       |  |
|                                                                                                    |                                                                                                    |       |  |
|                                                                                                    |                                                                                                    |       |  |
|                                                                                                    |                                                                                                    |       |  |
|                                                                                                    |                                                                                                    |       |  |
|                                                                                                    |                                                                                                    |       |  |
|                                                                                                    |                                                                                                    |       |  |
|                                                                                                    |                                                                                                    |       |  |
|                                                                                                    |                                                                                                    |       |  |
|                                                                                                    |                                                                                                    |       |  |
|                                                                                                    |                                                                                                    |       |  |
|                                                                                                    |                                                                                                    |       |  |
|                                                                                                    |                                                                                                    |       |  |
|                                                                                                    |                                                                                                    |       |  |
|                                                                                                    |                                                                                                    |       |  |
|                                                                                                    |                                                                                                    |       |  |
|                                                                                                    |                                                                                                    |       |  |
|                                                                                                    |                                                                                                    |       |  |

3.「アカウント」ボタンを選択します。

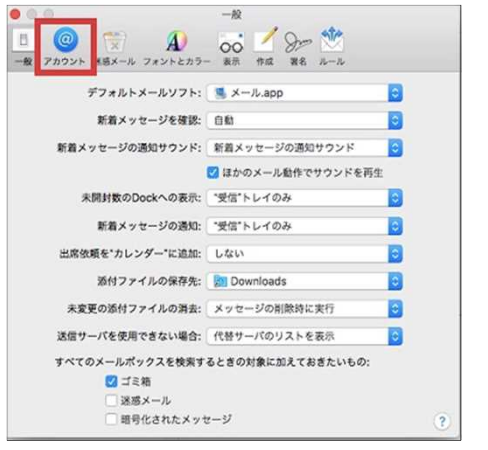

4.「アカウント」画面になることを確認します。

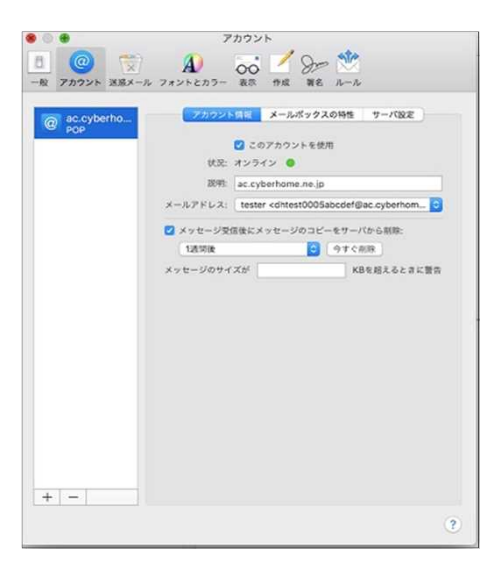

5.「アカウント」画面で「サーバー設定」を選択します。

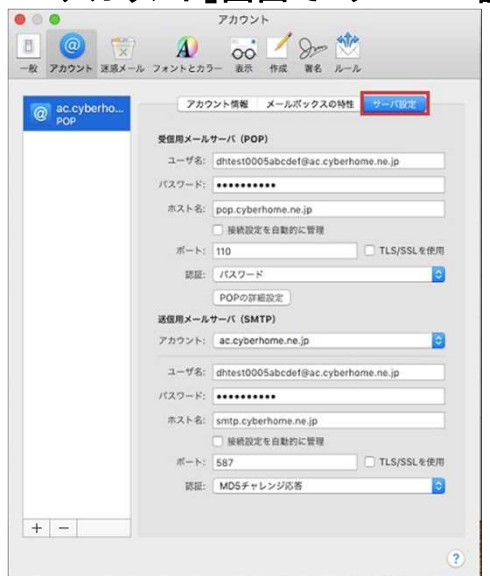

6.「サーバー設定」画面で、以下のように設定・確認します。 設定・確認後、「保存」を選択します。

| ac.cyberho | 777    | ント情報 メールボックスの特                  | 性サーバ設定       |  |
|------------|--------|---------------------------------|--------------|--|
|            | 受信用メール | サーバ (POP)                       |              |  |
|            | ユーザ名:  | dhtest0005abcdef@ac.cybe        | rhome.ne.jp  |  |
|            | パスワード: |                                 |              |  |
|            | ホスト名:  | pop.cyberhome.ne.jp             |              |  |
|            |        | ○ 接続設定を自動的に管理                   |              |  |
|            | ポート:   | 995                             | ☑ TLS/SSLを使用 |  |
|            | REAL:  | パスワード                           | 0            |  |
|            |        | POPの詳細設定                        |              |  |
|            | 送信用メール | サーバ (SMTP)                      |              |  |
|            | アカウント: | ac.cyberhome.ne.jp              |              |  |
|            | ユーザ名:  | dhtest0005abcdef@ac.cybe        | rhome.ne.jp  |  |
|            | バスワード: | •••••                           |              |  |
|            | ホスト名:  | smtp.cyberhome.ne.jp            |              |  |
|            |        | <ul> <li>接続設定を自動的に管理</li> </ul> |              |  |
|            | ポート:   | 465                             | ☑ TLS/SSLを使用 |  |
|            | 题题:    | パスワード                           | 0            |  |

■受信用メールサーバ(POP) ・ユーザ名:「メールアドレス」が入力されているか確認します。

・パスワード:「メールアドレスパスワード」が入力されているか確認します。
 ※セキュリティ保護のため、パスワードは(●)で表示されます

・ホスト名:「pop.cyberhome.ne.jp」となっているか確認します。

- ポート: 995 となっているか確認します。
   ※APOPの場合、110となっている場合がありますので995に変更してください。
- 「SSL/TLSを使用」にチェックが入っているか確認します。
   ※APOPの場合、チェックが入っていない場合がありますのでチェックを入れてください。

·認証: パスワード となっているか確認します。

- ■送信用メールサーバ(SMTP) ・ユーザ名:「メールアドレス」が入力されているか確認します。
- ・パスワード:「メールアドレスパスワード」が入力されているか確認します。
   ※セキュリティ保護のため、パスワードは(●)で表示されます
- ・ホスト名:「smtp.cyberhome.ne.jp」となっているか確認します。
- ・ポート: 465 となっているか確認します。
- 「SSL/TLSを使用」にチェックが入っているか確認します。
   ※APOPの場合、チェックが入っていない場合がありますのでチェックを入れてください。

·認証: パスワード となっているか確認します。

▲設定&確認後、「保存」を選択します。

以上でAPOPからPOP3Sへの変更は完了となります。